## 1. 評点計算での対応方法

- ▼ 操作手順
  - 1. 経審太助の「評点計算」画面へ
  - 2. [経営状況] → [貸借対照表] を開く
  - 3. 以下の調整を行う:
  - 「固定負債合計」から

→ 資本性借入金のうち自己資本と認められる金額を差し引く

「資産合計」へ

→ 同じ金額を加算する

|                                       | 🐼 經審202501          |                                          |                          |                      |            |                          |                   | -              |                 |
|---------------------------------------|---------------------|------------------------------------------|--------------------------|----------------------|------------|--------------------------|-------------------|----------------|-----------------|
|                                       | ファイル(E) 評点計算(出)     | ) シミュレーション( <u>5</u> ) 財務諸表作             | 作成(Z) 申請書類作成( <u>D</u> ) | データ遇避・復元( <u>M</u> ) | [V202309]; | からの移行( <u>C</u> )        | ヘルプ(公)            |                |                 |
|                                       | 会社選択                | 商号または名称 (1000-01)                        |                          |                      |            | <b>審査基準</b> 】            | 音雪基準日 令和 4年 3月31日 |                |                 |
|                                       | 新規登録·修正             | 貸借対照表                                    | 損益計算書                    | 評点(Y)・               | 泙点(102)    | レーダ                      | -++               |                |                 |
|                                       | 処理選択                |                                          |                          |                      |            |                          |                   |                |                 |
|                                       | 評点計算                | 勘定科目名                                    | 現在額 增減額                  | 試算値                  | 勘定制        | 4目名                      | 現在額               | 增減額            | 試算値             |
|                                       | シミュレーション            | 現金預金                                     | 72,026                   | 72,026               | 支払         | 手 形                      |                   |                |                 |
| 2. シミュレーションでの対応万法                     | 財務諸表作成              | 受取手形                                     |                          |                      | 工事         | 未払金                      | 15,005            |                | 15,005          |
|                                       | ランク基準登録             | 完成工事未収入金                                 | 31,682                   | 31,682               | 短期         | 借入金                      | 5,000             |                | 5,000           |
|                                       | 経常JV登録              | 未成工事支出金                                  | 109                      | 109                  | 未成工商       | 事受入金                     |                   |                |                 |
|                                       | 申請書類作成              | 1 材料灯廠品                                  |                          | ٥                    | 流動貝的       | ま 引 当 金                  | 47.001            |                | 47.001          |
|                                       | (処理内容)              | ■ 月 例 引 当 金 <sup>11</sup><br>法 約 波 在 会 計 | 107 409                  | 107,409              | E TB       | (書)<br>(書)<br>(書)<br>(書) | 47,001            |                | 47,331          |
|                                       | 基本項目                | 有形固定資産                                   | 162,916                  | 162,916              | 同定自住       | 青引当会                     | 00,000            |                | 00,000          |
|                                       | 経営状況                | 無形固定資産                                   | 181                      | 181                  | 固定負        | 債合計                      | 68,069            |                | 68,069          |
| 1. 栓畨太切の「ンミユレーンヨン」 画面を開く              | 社会性                 | 投資その他の資産                                 | 32,677                   | 32,677               | 資 7        | 全 オ                      | 10,000            |                | 10,000          |
|                                       | 技術議員                | 資例引当金 스                                  |                          | ۵                    | 資本業        | 비余 술                     |                   |                |                 |
|                                       | 主成工業                | 固定資產合計                                   | 195,775                  | 195,775              | 利益業        | 制余金                      | 177,721           |                | 177,721         |
|                                       | 2. M 工 争<br>激 赤 編 和 | 微延資産                                     |                          |                      | 純演員        | 1 승 타<br>                | 187,721           |                | 187,721         |
|                                       | 激发液化                | 愛 産 合 計                                  | 303,181                  | 303,181              | 目懷絕多       | 能 左 合 計                  | 303,181           |                | 303,181         |
| 2. 「瑁减額」 欄にて、以下の人刀を行つ:                | 総合評点(P)             |                                          |                          |                      |            |                          |                   |                |                 |
|                                       |                     |                                          |                          |                      |            |                          |                   |                |                 |
|                                       |                     |                                          |                          |                      |            |                          |                   |                |                 |
|                                       |                     |                                          |                          |                      |            |                          |                   |                |                 |
|                                       | ED BI               |                                          |                          |                      |            |                          |                   |                |                 |
| 「国内在住人司。西洋帝」棚に                        |                     | 4                                        |                          |                      |            |                          |                   |                |                 |
|                                       | 終了                  |                                          |                          |                      |            |                          | ÷                 | 级              | キャンセル           |
| <ul> <li>」回止只須百司の追减額」 (欄に)</li> </ul> | STATUS              |                                          |                          |                      |            | 17                       | (2025P0122) +     | Bo B/tt 2025 F | - 7月 1日()()(開日) |
|                                       |                     |                                          |                          |                      |            | 19                       |                   | 20234          | (TITEL)         |

→ 資本性借入金のうち自己資本と認められる金額をマイナスで入力

(例:▲5,000千円)

「資産合計の増減額」欄に

→ 同額をプラスで入力

(例:5,000千円)

| 会社選択             | 商号または名称 (1000-01) | 朱式会社ネット建設    |         |                 | 容査基準日 令和 4f | <b>€ 3月31日</b> |  |
|------------------|-------------------|--------------|---------|-----------------|-------------|----------------|--|
| 新規登録·修正          | 貸借対照表             | 捐益計算書 評点(Y)· |         | 評点(X2) レーダーチャ   | *           |                |  |
| 処理選択             |                   |              |         |                 |             | (単位:千          |  |
| 译点計算             | 勘定科目名             | 前期決算         | 基準決算    | 勘定科目名           | 前期決算        | 基準決算           |  |
| シミュレーション         | 現金預金              | 61,468       | 72,026  | 支払手形            |             |                |  |
| 財務諸表作成           | 受取手形              | 588          |         | 工事未払金           | 20,258      | 15,00          |  |
| ランク基準登録          | 完成工事未収入金          | 37,397       | 31,682  | 短期信入金           |             | 5,00           |  |
| (文学 1 ) / PM · R | 未成工事支出金           | 977          | 109     | 未成工事受入金         |             |                |  |
| 経典リマ豆族           | 材料貯蔵品             |              |         | 流動負債引当金         |             |                |  |
| 申請書類作成           | 貸 例 引 当 金         | Δ            | Δ       | 流動負債合計          | 39,352      | 47,3           |  |
| (処理内容)           | 流動資產合計            | 100,788      | 107,409 | 長期信入金           | 52,451      | 68,00          |  |
| 基本項目             | 有形固定資産            | 167,086      | 162,916 | 固定負债引当金         |             |                |  |
| 経営状況             | 無形固定資産            | 181          | 181     | 固定負債合計          | 52,451      | 68,0           |  |
| 24 会 性           | 投資その他の資産          | 30,732       | 32,677  | 資本金             | 10,000      | 10,00          |  |
|                  | 열 例 引 当 金         | Δ            | Δ       | 資本剩余金           |             |                |  |
| 技術職員             | 固定資產合計            | 197,999      | 195,775 | 利益剰余金           | 69,984      | 177,7          |  |
| 完成工事             | 操延资産              |              |         | 純資產合計           | 206,984     | 187,7          |  |
| 激変緩和             | 資産合計              | 298,787      | 303,181 | 負債統資產合計         | 298,787     | 303,1          |  |
| 総合評点(P)          |                   |              |         |                 |             | (単位:千          |  |
|                  | 項目名               | 前々々期決算       | 前々期決算   | 項目名             | 前々々期決算      | 前々期決           |  |
|                  | 受取手形+完成工事未収入金     | 260          | 31,682  | 支払手形+工事未払金      | 17,045      | 15,0           |  |
|                  | 未成工事支出金+材料貯蔵品     | 129          | 109     | 未成工事受入金         |             |                |  |
|                  | 曾 倒 引 当 金(流動資産)   | Δ            | Δ       | 総 資 本 (負債純資產合計) | 259,429     | 303,18         |  |
|                  | 管側引当金(投資その他)      | Δ            | △       |                 |             |                |  |
| 印刷               |                   |              |         |                 |             |                |  |
| 終了               | 財表データ読込           |              |         |                 | 登録          | キャンセル          |  |